## From Eye to Insight

EMSPIRA 3

8 E 0

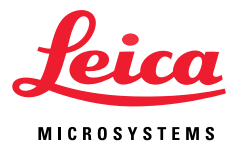

## QUICK GUIDE

## Enersight software

How to update Emspira 3 digital microscope and Flexacam C3 microscope camera

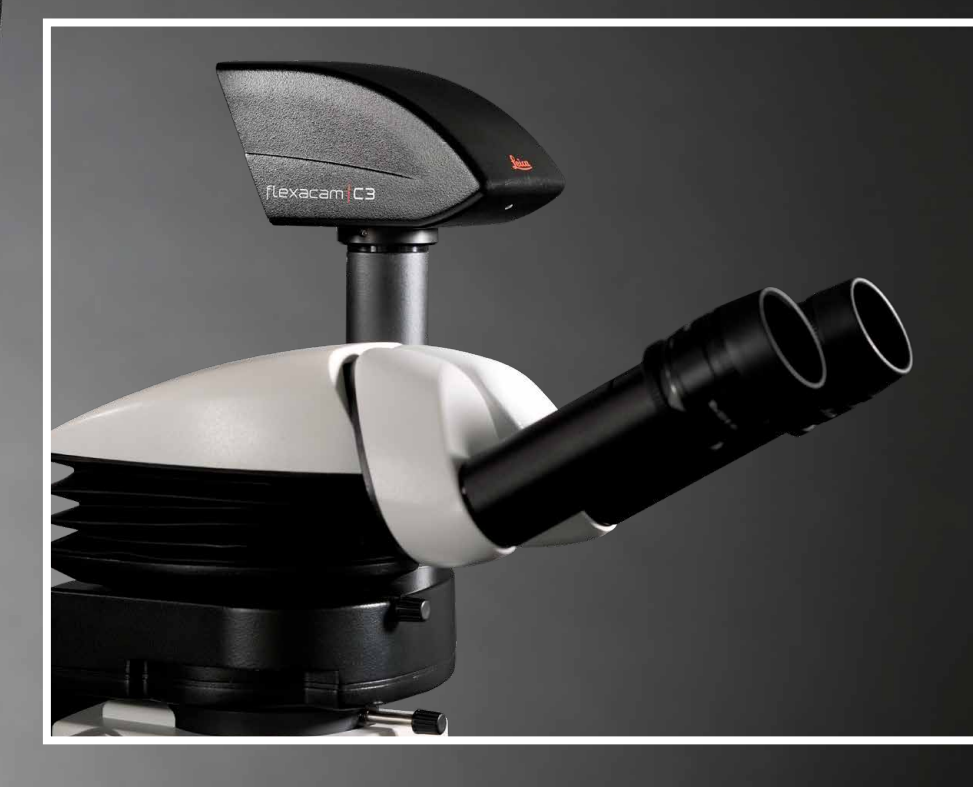

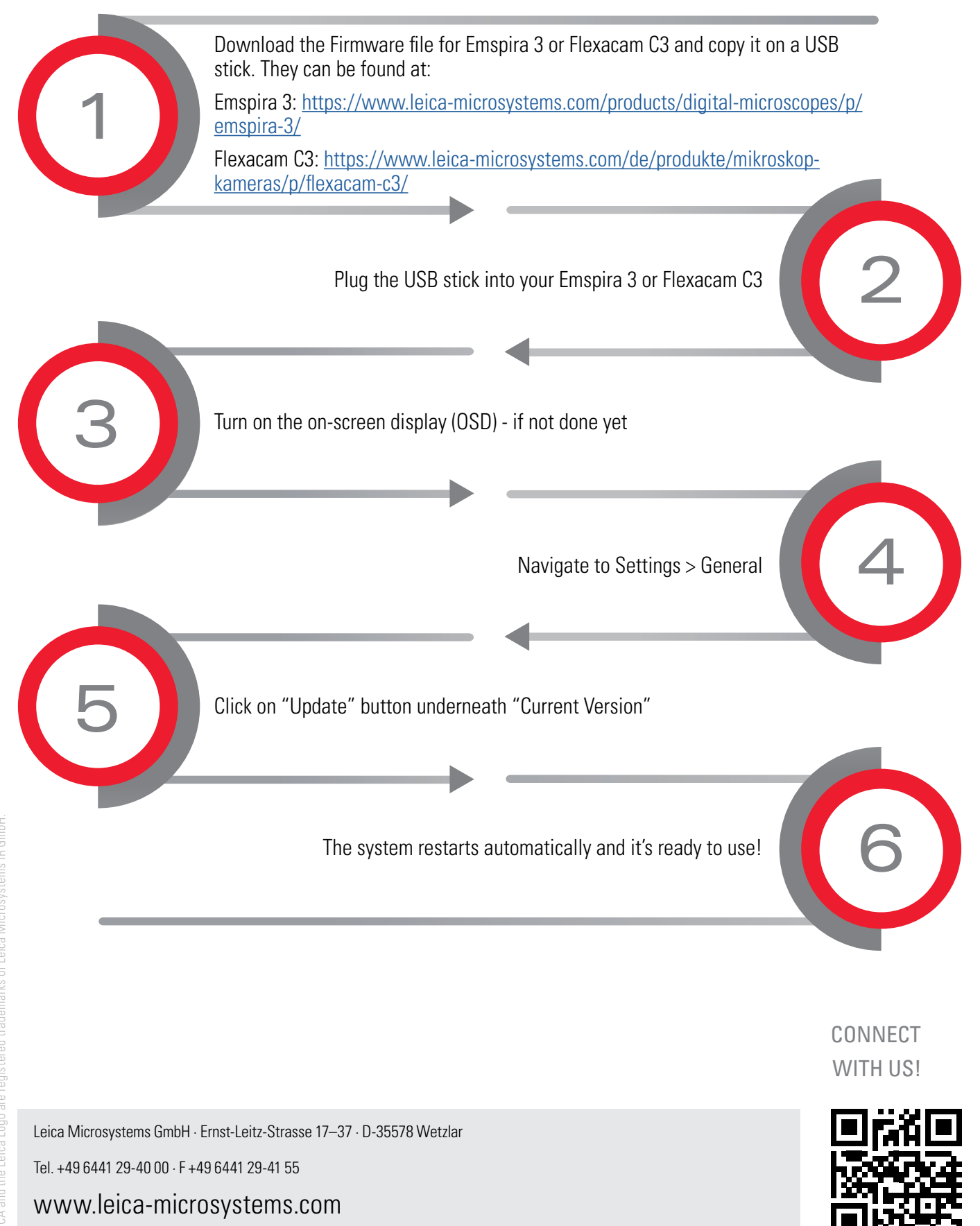